# Office365 ProPlus インストール/アンインストールマニュアル

# - macOS版 -

第 1.0 版 (平成 30 年 9 月)

高崎経済大学情報基盤センター

目次

| 1. | インストール手順   | 1  |
|----|------------|----|
| 2. | アンインストール手順 | 15 |

#### 1. インストール手順

※ この手順では、OS に「macOS 10.13 High Sierra」、ブラウザに「Safari」を使用しています。

- ※ インストールにはインターネット接続環境が必要となります。1GB を超えるデータをダウンロ ードしますのでご注意ください。
- ※ 管理者権限を持つユーザーで PC にログインする必要があります。

高崎経済大学 Web サイト(<u>http://www.tcue.ac.jp/</u>)のトップページより、「大学メール(Office365)」を 開きます。

|           |                                                              |                    | tcue.ac.jp                                                | Ċ        |               |                       |  |
|-----------|--------------------------------------------------------------|--------------------|-----------------------------------------------------------|----------|---------------|-----------------------|--|
| 「経のゼミナ    | <i>I</i> L                                                   | 1                  |                                                           |          | 분 3<br>cafe   | ナール<br>あすなろ           |  |
| ↑ 学部      | 大学院                                                          | 研究活動               | キャンパスライフ                                                  | 入試案内     | 就職情報          | リンク                   |  |
| Ē∂≁       | 重要なお                                                         | 知らせ                |                                                           |          | 学生、教職員要       | <b>厚用</b>             |  |
| の公表       | 2018年8月                                                      | 2日 公立大<br>建設設<br>て | 公立大学法人高崎経済大学新文化サークル棟(仮称)<br>建設設計業務に係る公募型プロボーザルの実施につい<br>て |          |               | ータルサイト<br>〈Office365〉 |  |
| 状更新講習     | 2018年8月                                                      | 1日 Web出            | 願の導入について                                                  |          | La e-Learning | 教材                    |  |
| 義・公開講座    | <ul><li>・公開講座</li><li>2018年7月26日</li><li>2018年7月9日</li></ul> |                    | 平成30年度後期授業料減免等申請について                                      |          |               |                       |  |
| ンティア活動支援室 |                                                              |                    | 台風第7号及び前線等に伴う大雨により被災された皆様                                 |          | ▶ 合格発表        |                       |  |
|           | 2018年6月                                                      | 21日 平成30           | 年度事務職員採用試験につい                                             | ブル       | 教員の公募         | について                  |  |
|           | 2018年6月                                                      | 20日<br>平成33<br>更につ | 平成33年度(2021年度)高崎経済大学入学者選抜の変<br>更について(予告)                  |          |               | 採用について                |  |
| 化推進室      | 2018年6月                                                      | 19日 大阪府:           | 北部を震源とする地震により                                             | )被災された皆様 |               |                       |  |
| 研究所       | 2018年5月                                                      | 21日 教員の            | 公募について                                                    |          | ▶ たかけい学報最新号   |                       |  |
| センター      | 2018年5月                                                      | 1日 平成30<br>て       | 平成30年度前期授業料減免等決定通知書の交付につい<br>て                            |          |               | > 公立大学法人について          |  |

Office365 のサインインページが開くので、大学メールアドレス(xxxxxxxx@tcue.ac.jp)を入力し 「次へ」を押します。

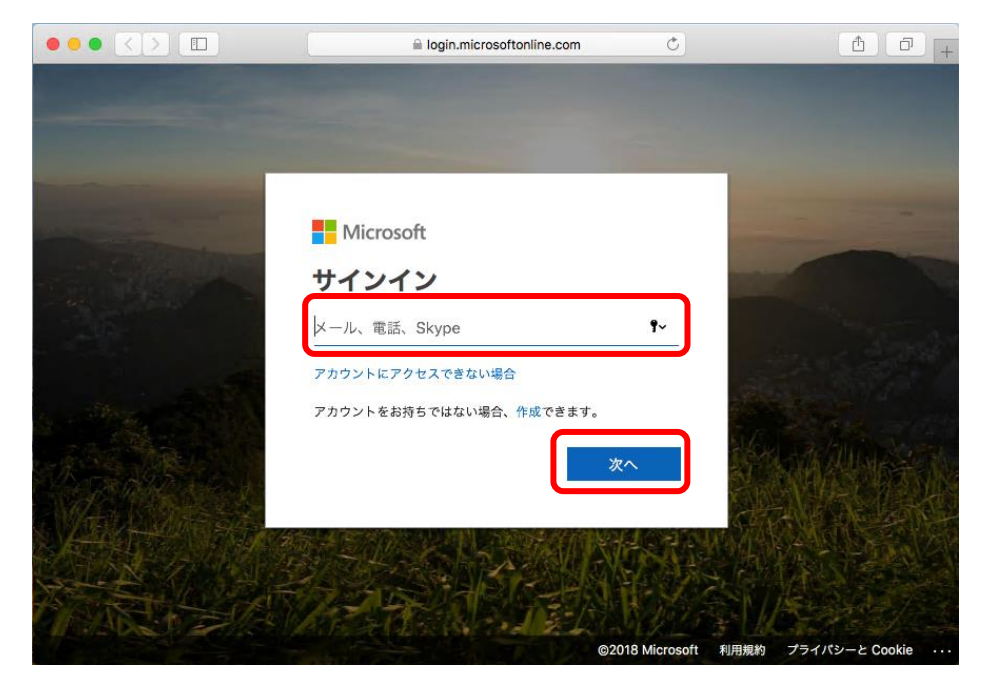

続けてパスワードを入力し「サインイン」を押します。

| •••                                                                                                    | 🗎 login.microsoftonline.com 🖒 | • • • • +                    |
|----------------------------------------------------------------------------------------------------|-------------------------------|------------------------------|
|                                                                                                    |                               |                              |
|                                                                                                    |                               |                              |
| Contraction of the local division of the local division of the loc | Microsoft                     |                              |
| The shirt -                                                                                                    | ← @tcue.ac.jp<br>パフロードの入力     |                              |
|                                                                                                    | パスワード *~                      | Section 200                  |
| a straight states                                                                                                    | パスワードを忘れた場合                   |                              |
|                                                                                                    | サインイン                         | A WARKA                      |
| NERED Street                                                                                                    |                               |                              |
|                                                                                                    |                               | R. MARCON .                  |
| The start of the second                                                                                                    | ©2018 Micros                  | oft 利用規約 プライパシーと Cookie ···· |

下記が表示される場合は「いいえ」または「はい」(任意)を押してください。

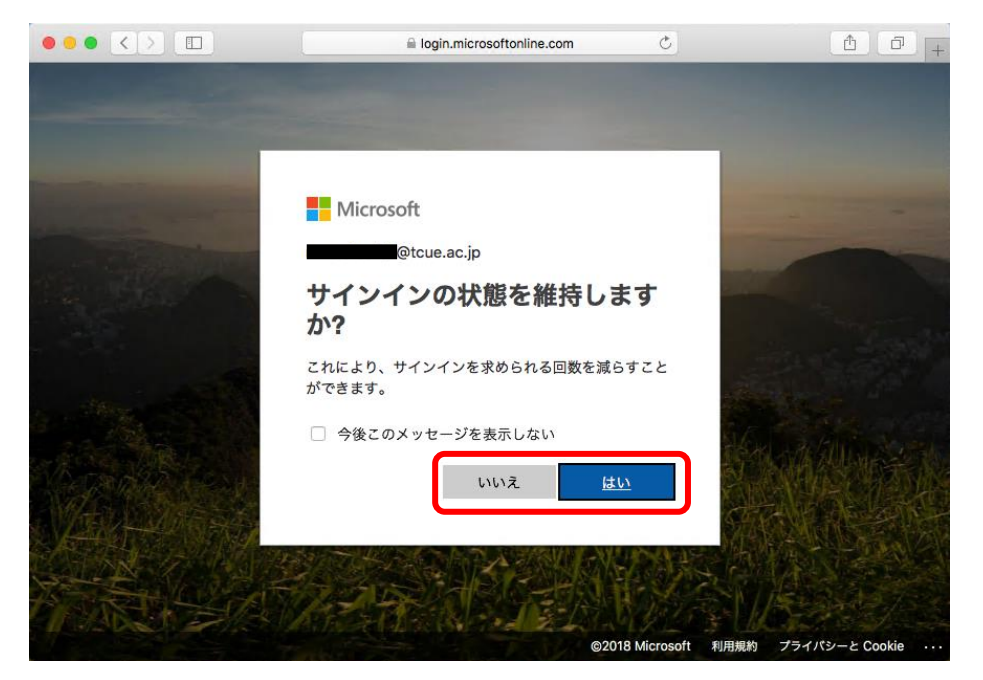

右上の「Office アプリをインストールする」を押し、表示されたプルダウンより「Office 2016」を 押します。

|                     |           | ■ office.c  | om            | Ċ                                                                           | 1                                              | ) (ð) (+ |
|---------------------|-----------|-------------|---------------|-----------------------------------------------------------------------------|------------------------------------------------|----------|
|                     |           |             |               |                                                                             | ŝ                                              | ? 8      |
| こんばんは               |           |             | ~             |                                                                             |                                                |          |
| アプリ                 |           |             | C             | Office アプリをィ                                                                | インストールする                                       | $\sim$   |
| Outlook 予定表         | 連絡先       | <b>ダ</b> スク | ↓<br>To       | Office 2016<br>Outlook、OneDrive fo<br>Excel、PowerPoint、O<br>す。<br>その他のインストー | or Business、Word、<br>OneNote などが含ま<br>ール オプシュン | hŧ       |
| すべてのアプリから探す →       |           |             | $\rightarrow$ | りノスラリフションで<br>64 ビット バージョン、<br>をインストールします                                   | 「利用可能な別の言語<br>またはその他のアフ                        | デリ       |
|                     |           |             |               |                                                                             |                                                |          |
| 予定表                 |           |             |               |                                                                             | 新しいイベン                                         | ۲. F     |
| 2018年8月21日 火曜日      |           |             |               |                                                                             |                                                |          |
| 21日(火) 22日(水) 23日(7 | 木) 24日(金) | 25日(土)      | 26日(日)        | 27日(月)                                                                      |                                                |          |
|                     |           |             |               |                                                                             | 📮 フィードバ                                        | ック       |

インストーラのダウンロードが始まります。ダウンロードボタンを押すとダウンロード状況が確認 出来ます。

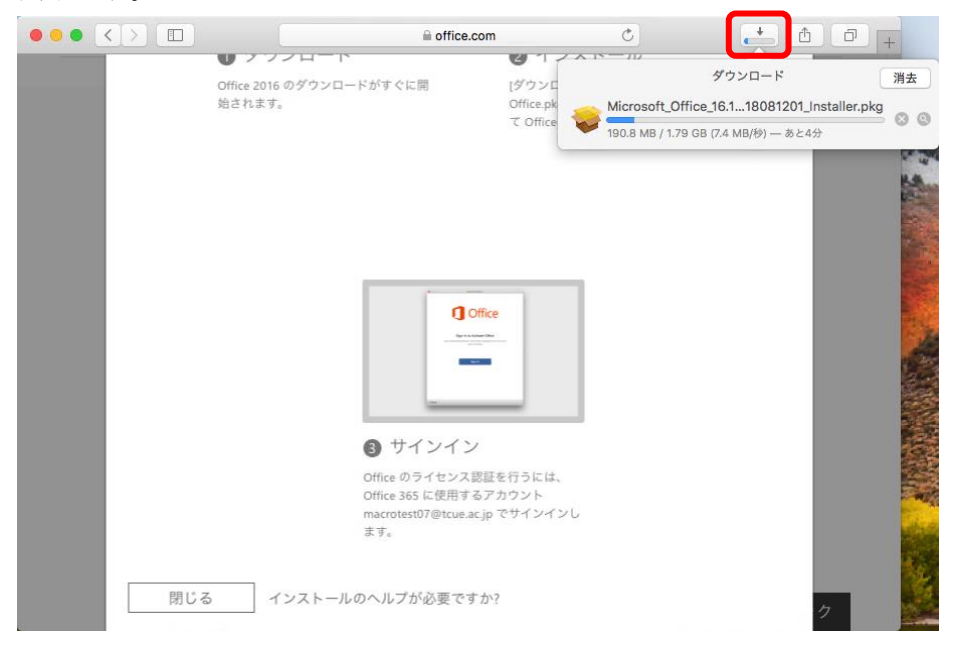

Finder でダウンロードしたインストーラが保存されたフォルダを開き、インストーラをダブルクリ ックし、実行します。

※ デフォルトでは「ダウンロード」フォルダとなります。

|                   | 🚺 ダウンロ                          | - F     |          |         |   |
|-------------------|---------------------------------|---------|----------|---------|---|
| $\langle \rangle$ |                                 |         |          | Q. 検索   |   |
| よく使う項目            | 名前                              | サイズ     | 創怒       | etae    | v |
| 🗐 最近使った項目         | Microsoft_Offic01_Installer.pkg | 1.79 GB | インス…ッケージ | 今日 2:16 |   |
| 🛆 iCloud Drive    |                                 |         |          |         |   |
| ∲▲ アプリケーション       |                                 |         |          |         |   |
| 🔜 デスクトップ          |                                 |         |          |         |   |
| 四 書類              |                                 |         |          |         |   |
| ● ダウンロード          |                                 |         |          |         |   |
| デバイス              |                                 |         |          |         |   |
| リモートディスク          |                                 |         |          |         |   |
| 97                |                                 |         |          |         |   |
| 🔴 Red             |                                 |         |          |         |   |
| 😑 Orange          |                                 |         |          |         |   |
| Yellow            |                                 |         |          |         |   |
| 🥚 Green           |                                 |         |          |         |   |
| Blue              |                                 |         |          |         |   |

インストールが始まりますので「続ける」を押します。

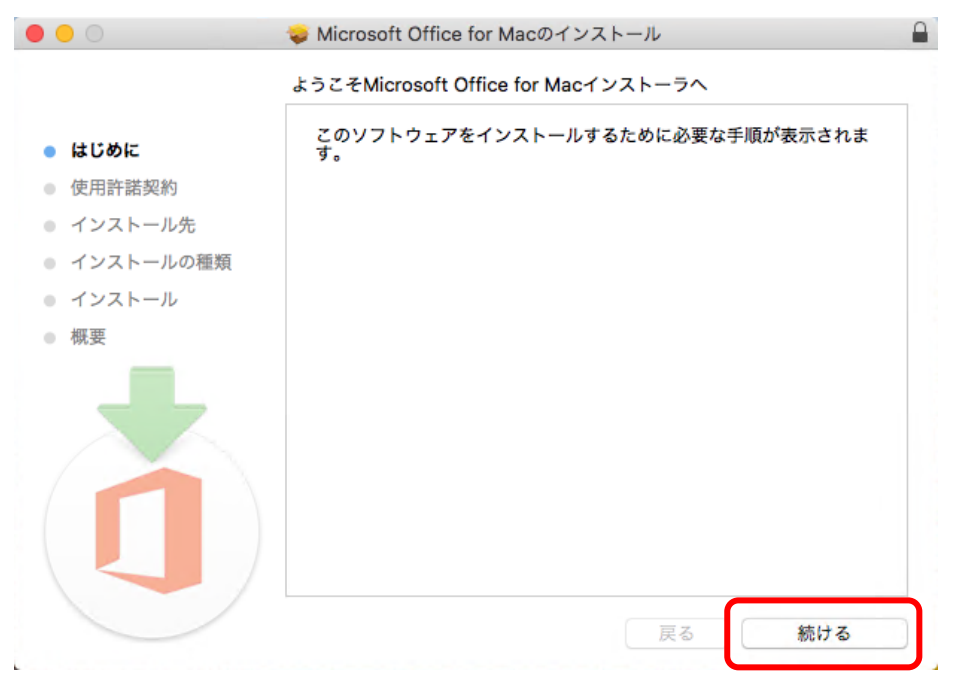

「続ける」を押します。

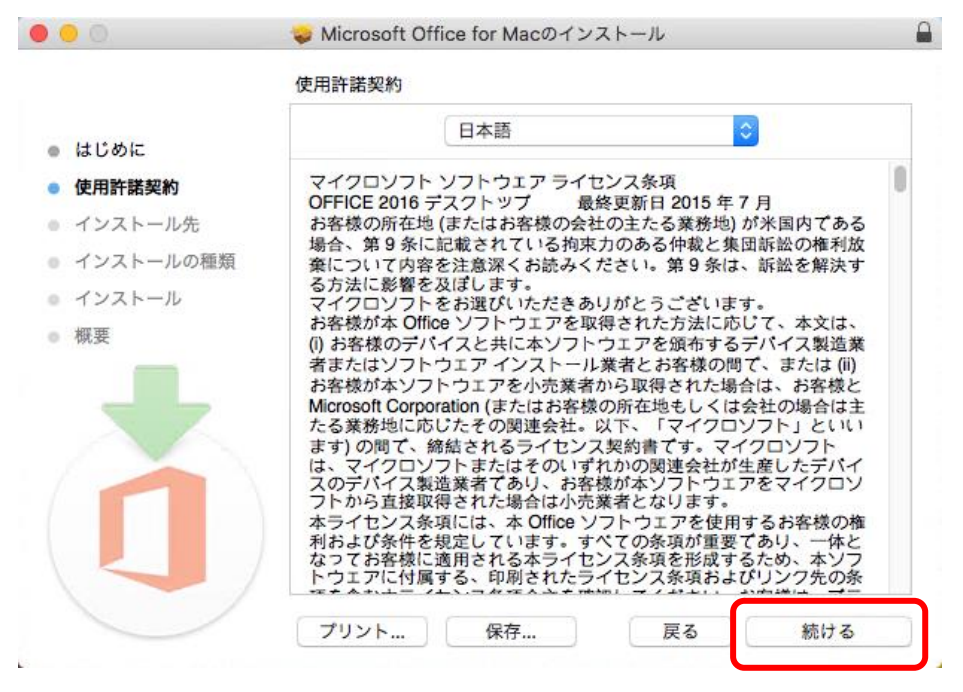

「同意する」を押します。

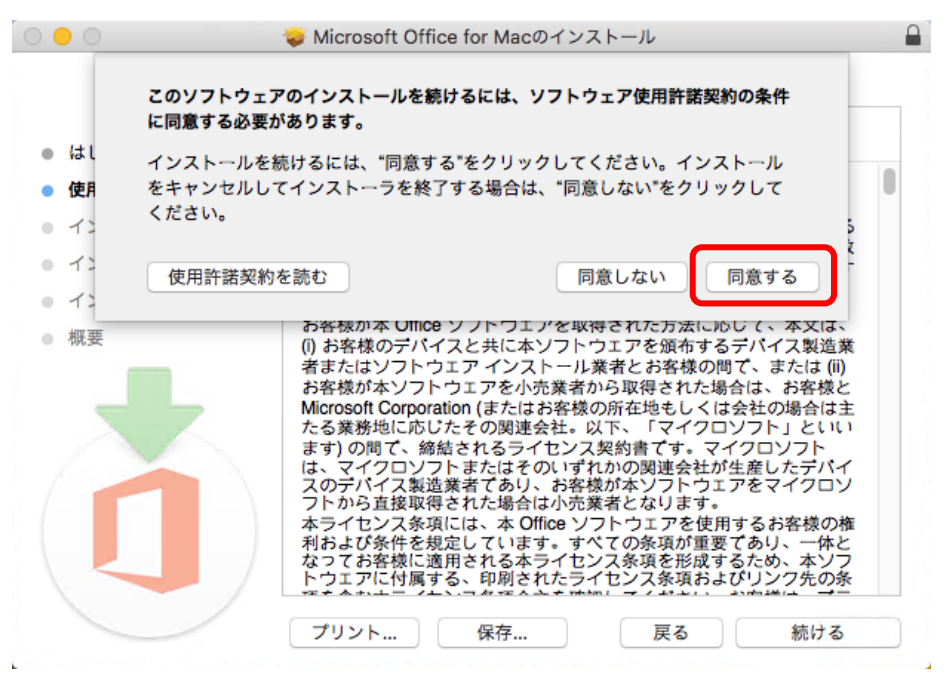

インストール先を選択し、「続ける」を押します。

|                                                | 🥪 Microsoft Office for Macのインストール 🔒                      |
|------------------------------------------------|----------------------------------------------------------|
|                                                | インストール先の選択                                               |
| <ul><li>はじめに</li><li>使用許諾契約</li></ul>          | このソフトウェアのインストール方法を選択してください。                              |
| <ul> <li>インストール先</li> <li>インストールの種類</li> </ul> | 2のコンピュータのすべてのユーザ用にインストール                                 |
| <ul> <li>インストール</li> <li>概要</li> </ul>         | 自分専用にインストール                                              |
|                                                | 三 特定のディスクにインストール                                         |
|                                                | このソフトウェアをインストールするには、8.83 GBのディスク領域が必要です。                 |
|                                                | このソフトウェアをこのコンピュータのすべてのユーザが使用できるよ<br>うにインストールすることを選択しました。 |
|                                                | 戻る 続ける                                                   |

「インストール」を押します。

|                                                                                                    | 🥪 Microsoft Office for Macのインストール                                                                                                    |
|----------------------------------------------------------------------------------------------------|----------------------------------------------------------------------------------------------------|
|                                                                                                    | "macOS High Sierra by Techsviewer"に標準インストール                                                                                                    |
| <ul> <li>はじめに</li> <li>使用許諾契約</li> <li>インストール先</li> <li>インストールの種類</li> <li>インストール</li> <li>概要</li> </ul> | この操作には、コンピュータ上に8.83 GBの領域が必要です。<br>このコンピュータのすべてのユーザが使用できるようにこのソフトウ<br>ェアを標準インストールするには、"インストール"をクリックしてく<br>ださい。このコンピュータのすべてのユーザがこのソフトウェアを使<br>用できるようになります。 |
|                                                                                                    | 17人で一ル元を友史                                                                                                    |
|                                                                                                    | カスタマイズ 戻る インストール                                                                                                    |

PC 起動時に入力している「ユーザ名」及び「パスワード」を入力し、「ソフトウェアをインストール」を押します。

|                                           | 🥪 Microsoft Office for Macのインストール                              |
|-------------------------------------------|----------------------------------------------------------------|
| <ul><li>● はじめに</li><li>● 使用許諾契約</li></ul> | インストーラが新しいソフトウェアをインストールしようとしてい<br>ます。<br>許可するにはパスワードを入力してください。 |
| ● インストール先                                 | ユーザ名:                                                          |
| インストールの                                   | パスワード・                                                         |
| • インストール                                  |                                                                |
| <ul> <li>概要</li> </ul>                    | キャンセル ソフトウェアをインストール                                            |
|                                           |                                                                |
|                                           | 戻る続ける                                                          |

インストールが開始されるので暫く待ちます。

| 0 0 0                                                     | 🥪 Microsoft Office for Macのインストール 🔒 |
|-----------------------------------------------------------|-------------------------------------|
|                                                           | Microsoft Office for Macのインストール     |
| <ul> <li>はじめに</li> <li>使用許諾契約</li> <li>インストール先</li> </ul> |                                     |
| ● インストールの種類                                               | ファイルを書き込み中                          |
| インストール                                                    |                                     |
| • 概要                                                      |                                     |
|                                                           |                                     |
|                                                           | 戻る 続ける                              |

以下の画面が表示されたらインストール完了となります。「閉じる」を押します。

| 0                                                                                                    | 😓 Microsoft Office for Macのインストール                                  | J |
|----------------------------------------------------------------------------------------------------|--------------------------------------------------------------------|---|
| <ul> <li>はじめに</li> <li>使用許諾契約</li> <li>インストール先</li> <li>インストールの種類</li> <li>インストール</li> <li>概要</li> </ul> | ➢ Microsoft Office for Macのインストール<br>インストールが完了しました。 インストールが完了しました。 |   |
| • 概要                                                                                                    | ソフトウェアがインストールされました。                                                |   |
|                                                                                                    | 戻る開しる                                                              | J |

## 任意の Office365 ProPlus のアプリケーションを起動します。 (ここでは例として Word を起動しています。)

「Launchpad」をクリックして起動し、「Microsoft Word」をクリックして起動します。

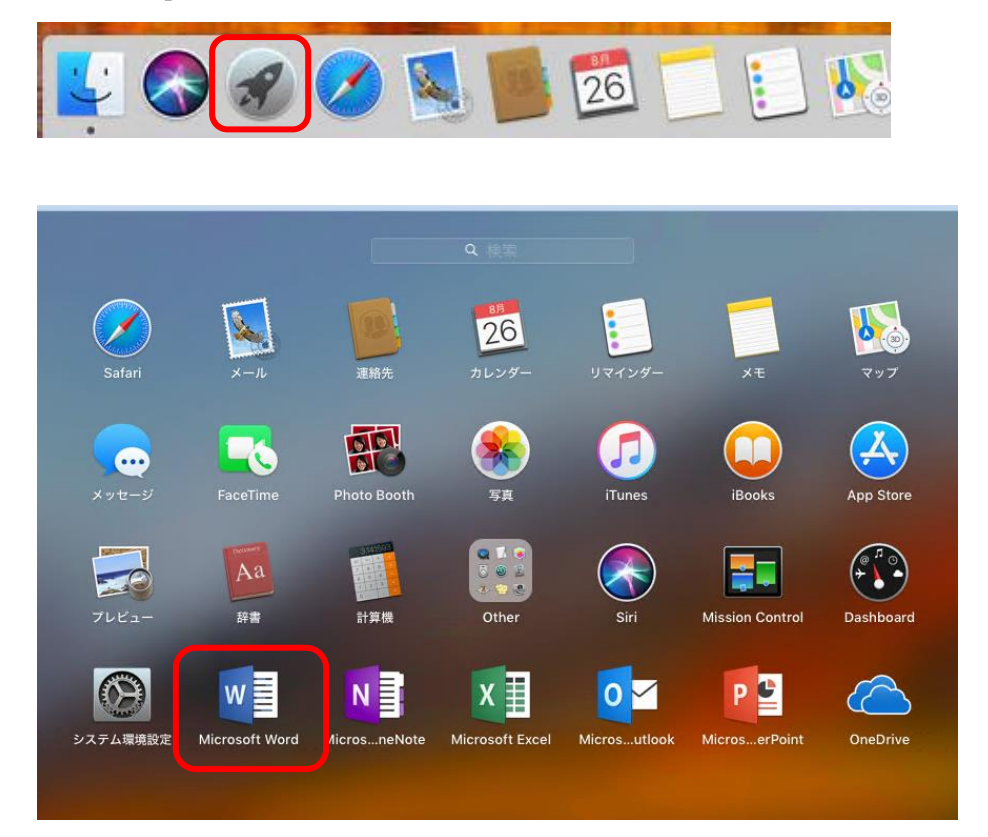

#### 初回のみ以下が表示される為、「始めましょう」を押します。

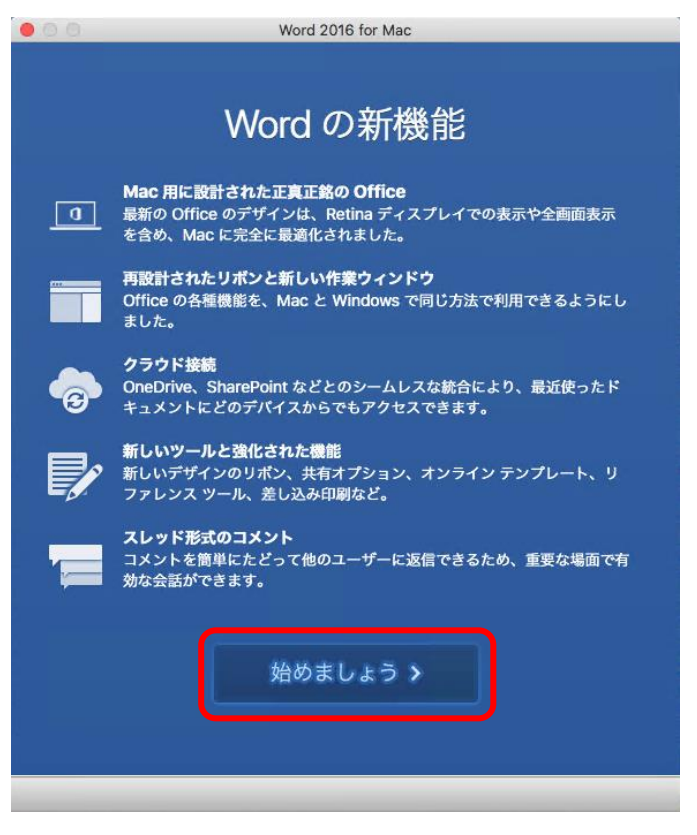

「サインイン」を押します。

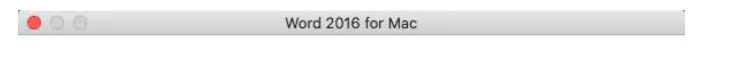

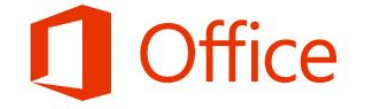

#### サインインして Office をライセンス認証する

Office の購入に使用した Microsoft アカウント、または職場や学校から割り当てられ たアカウントを使用してサインインしてください。

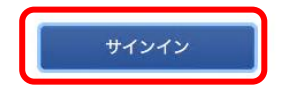

| < | 戻る |  |
|---|----|--|
|   |    |  |

| 000         | Word 2016 for Mac        |
|-------------|--------------------------|
|             |                          |
|             | Microsoft                |
|             | サインイン                    |
|             | メール、電話番号、または Skype       |
|             | アカウントがない場合 アカウントを作成しましょう |
|             |                          |
|             | 次へ                       |
|             |                          |
|             |                          |
|             |                          |
|             |                          |
|             |                          |
|             |                          |
|             |                          |
| ©2018 Micro | soft プライパシーに関する声明        |
|             |                          |
| パスワー        | ードを入力し「サインイン」を押します。      |
| 00          | Word 2016 for Mac        |
|             | Microsoft                |
|             | @tcue.ac.jp              |
|             | パスワードの入力                 |
|             | パスワード                    |
|             | パスワードを忘れた場合              |
|             | 別のアカウントでサインインする          |
|             | サインイン                    |
|             |                          |
|             |                          |
|             |                          |
|             |                          |
|             |                          |
|             |                          |

大学メールアドレス(xxxxxxxa@tcue.ac.jp)を入力し、「次へ」を押します。

©2018 Microsoft 利用規約 プライパシーと Cookie ···

く戻る

ライセンスの認証が行われます。

I Word 2016 for Mac

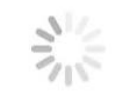

ライセンスを探しています...

テーマを選択し「続行」を押します。 Mord 2016 for Mac

> Office のテーマを選んでください。 [ユーザー設定] > [全般]

からテーマを後で変更できます。

|            |       |               | -   |  |
|------------|-------|---------------|-----|--|
|            |       | NE            |     |  |
|            | -     |               |     |  |
| <br>テーマを選折 | {します: | カラフノ     カラマノ | L . |  |
|            |       | 0999          |     |  |
|            | 结约    | = \           |     |  |
|            | 1001. | 1.5           |     |  |

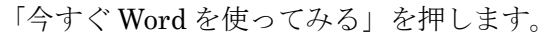

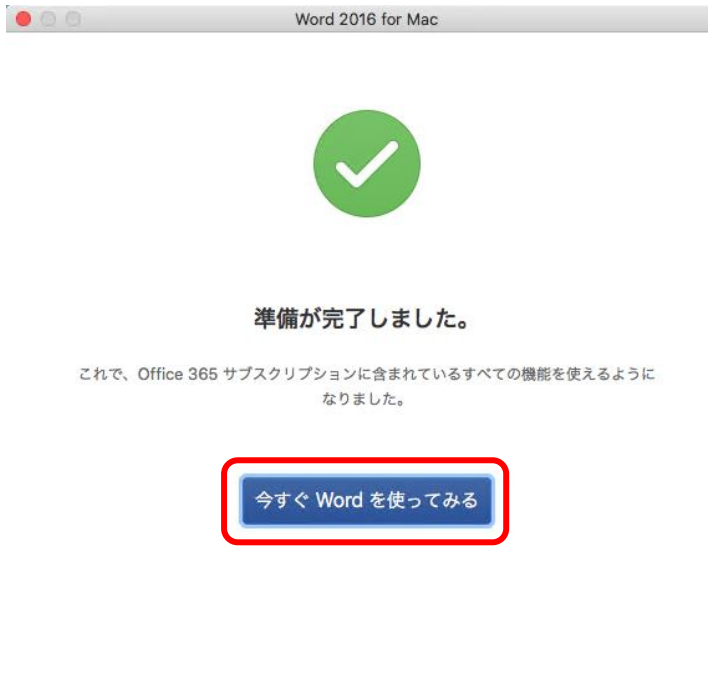

Word のメニューより「Word」-「バージョン情報」を開きます。

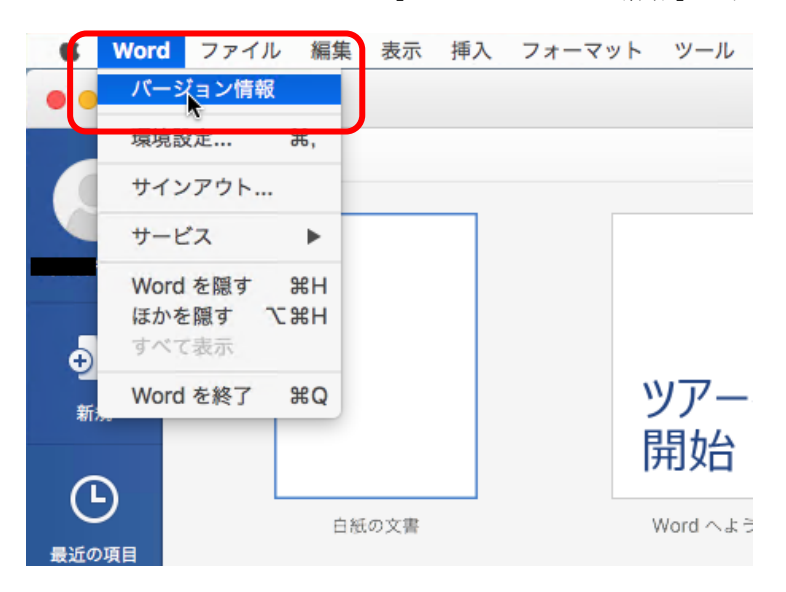

「ライセンス」が"Office 365 サブスクリプション"、「所属先」が自身の大学メールアドレスになっている事を確認します。

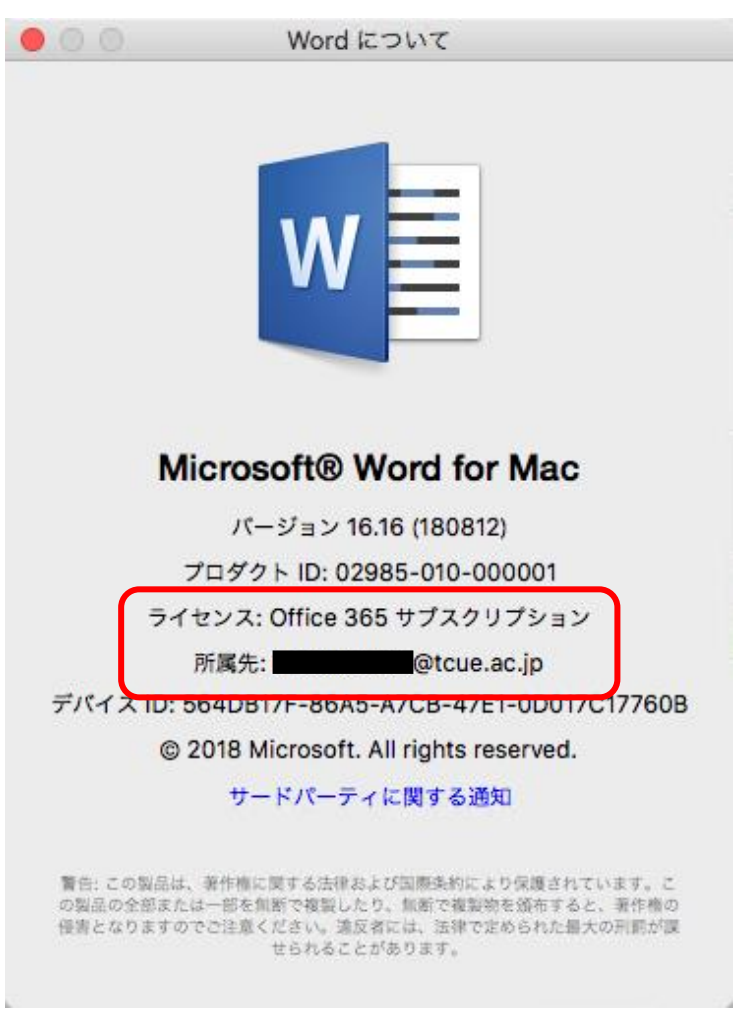

以上でインストールは終了となります。

### 2. アンインストール手順

※ この手順では、OS に「macOS 10.13 High Sierra」、ブラウザに「Safari」を使用しています。
 ※ 管理者権限を持つユーザーで PC にログインする必要があります。

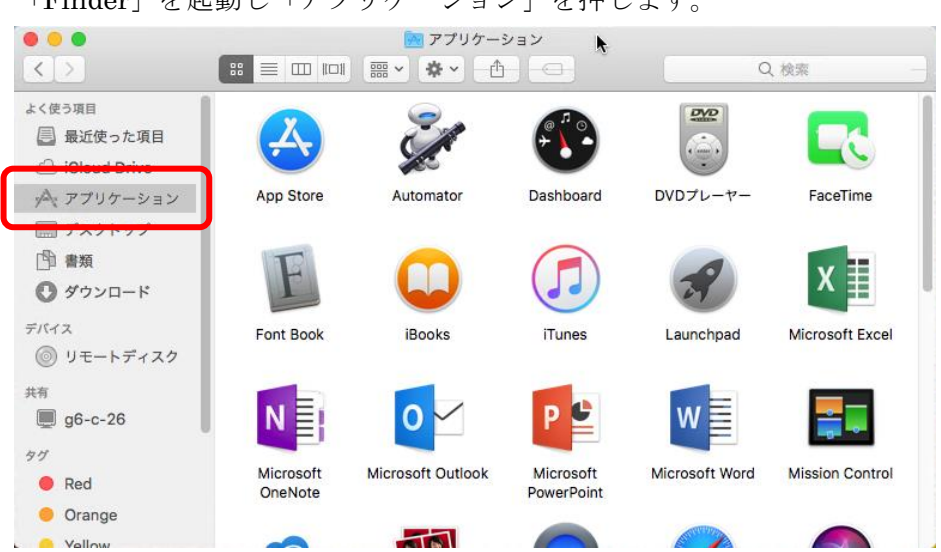

「Finder」を起動し「アプリケーション」を押します。

以下のアイコンを選択し、それぞれ「ゴミ箱」へドラッグ&ドロップします。

- Microsoft Excel
- Microsoft OneNote
- Microsoft Outlook
- Microsoft PowerPoint
- Microsoft Word
- OneDrive

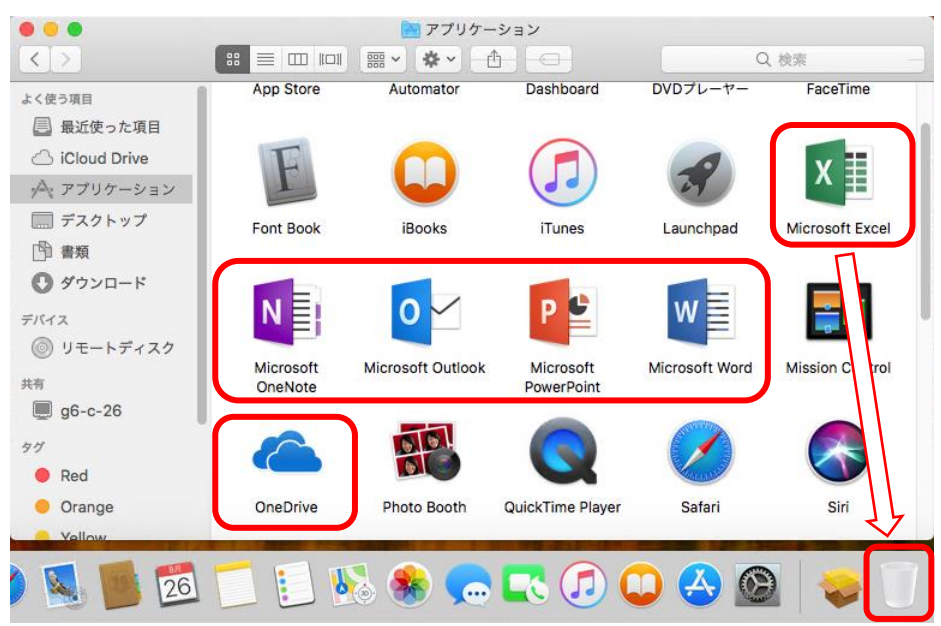

以下が表示されたら PC 起動時に入力している「ユーザ名」及び「パスワード」を入力し「OK」を 押します。

| $\bigcirc$ | 6項目をゴミ箱に入れようとしています。            |
|------------|--------------------------------|
| U          | 許可するにはパスワードを入力してください。<br>ユーザ名: |
|            | パスワード:                         |
|            | キャンセルOK                        |

その後、OS を再起動します。

続けて、ライセンスの非アクティブ化を行います。

高崎経済大学 Web サイト(<u>http://www.tcue.ac.jp/</u>)のトップページより、「大学メール(Office365)」を 開きます。

| ••• <>          |         |                                 | tcue.ac.jp 🔿                                                                                                    |                    |        | ₫ <b>₽</b>  |  |  |
|-----------------|---------|---------------------------------|----------------------------------------------------------------------------------------------------|--------------------|--------|-------------|--|--|
| 「経のゼミ」          | +-1     | 1                               |                                                                                                    |                    | Cafe   | ナール<br>5月53 |  |  |
| 7 学部            | 大学院     | 研究活動                            | キャンパスライフ                                                                                                    | 入試案内               | 就職情報   | リンク         |  |  |
| Ē∂ <del>∕</del> | 重要なお    | 知らせ                             |                                                                                                    |                    | 学生、教職員 | 専用          |  |  |
| の公表             | 2018年8月 | 2日 公立大 <sup>4</sup><br>建設設<br>て | 公立大学法人高崎経済大学新文化サークル棟(仮称)<br>建設設計業務に係る公募型プロボーザルの実施につい<br>て                                                          |                    |        | (Office365) |  |  |
| 伏更新講習           | 2018年8月 | 1日 Web出                         | 顧の導入について                                                                                                    | e-Learning & M     |        |             |  |  |
| 義・公開講座          | 2018年7月 | 26日 平成30                        | 年度後期授業料減免等申請                                                                                                    | _                  |        |             |  |  |
| ンティア活動支援室       | 2018年7月 | 9日 台風第                          | 7号及び前線等に伴う大雨に                                                                                                    | 前線等に伴う大雨により被災された皆様 |        |             |  |  |
|                 | 2018年6月 | 21日 平成30                        | 日 平成30年度事務職員採用試験について                                                                                               |                    |        | について        |  |  |
| Retter Macin    | 2018年6月 | 20日<br>平成33<br>更につい             | 平成33年度(2021年度)高崎経済大学入学者選抜の変<br>更について(予告)<br>大阪府北部を震源とする地震により被災された皆様<br>教員の公募について<br>平成30年度前期授業科減免等決定通知書の交付につい<br>て |                    |        | 採用について      |  |  |
| 14推進至           | 2018年6月 | 19日 大阪府:                        |                                                                                                    |                    |        | 相思索已        |  |  |
| 研究所             | 2018年5月 | 21日 教員の:                        |                                                                                                    |                    |        | 书以书2.771 15 |  |  |
| センター            | 2018年5月 | 1日 平成30                         |                                                                                                    |                    |        | 人について       |  |  |
| 1               |         |                                 |                                                                                                    |                    |        | -           |  |  |

Office365 のサインインページが開くので、大学メールアドレス(xxxxxxxx@tcue.ac.jp)を入力し 「次へ」を押します。

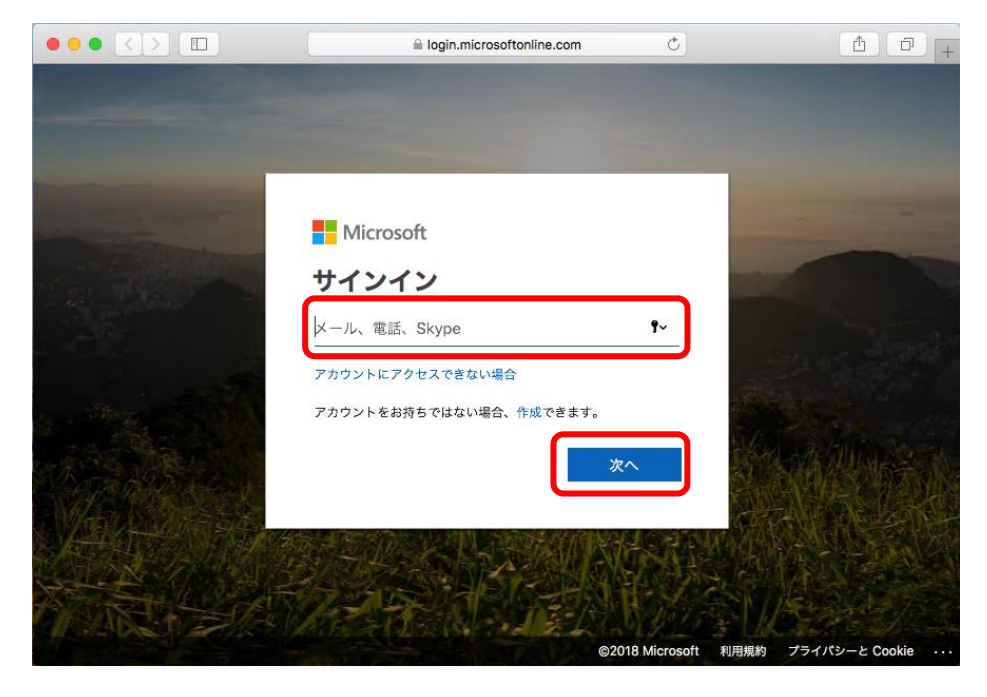

続けてパスワードを入力し「サインイン」を押します。

|                                                                                                    | login.microsoftonline.com | Ċ                                                                                                    | • • • •             |
|----------------------------------------------------------------------------------------------------|---------------------------|----------------------------------------------------------------------------------------------------|---------------------|
|                                                                                                    |                           |                                                                                                    |                     |
|                                                                                                    |                           |                                                                                                    |                     |
|                                                                                                    |                           |                                                                                                    |                     |
|                                                                                                    |                           | and the second second se |                     |
| and the second second se | Microsoft                 |                                                                                                    |                     |
| And the second second                                                                                                    |                           |                                                                                                    | -                   |
| The share of                                                                                                    | (@tcue.ac.jp              | 1000                                                                                                    |                     |
|                                                                                                    | パスワードの入力                  |                                                                                                    |                     |
|                                                                                                    | パスワード                     | 9~                                                                                                    |                     |
| ALL AND AND A                                                                                                    | パスワードを忘れた場合               |                                                                                                    |                     |
|                                                                                                    |                           |                                                                                                    |                     |
| SA-SARA                                                                                                    | サイン                       | 172                                                                                                    | KA AND THE REAL     |
| A Carlos Carlos                                                                                                    |                           |                                                                                                    |                     |
|                                                                                                    | SHE THE REAL PRIME        | A STRUMPLE                                                                                                    | - Standor           |
|                                                                                                    |                           |                                                                                                    |                     |
| to Although                                                                                                    | No. A CALL OF THE         | Marsely.                                                                                                    | K-A-                |
|                                                                                                    | ©20                       | 18 Microsoft 利用規約                                                                                                    | プライバシーと Cookie ···· |

下記が表示される場合は「いいえ」または「はい」(任意)を押してください。

|                                                                                                    | a login.microsoftonline.com C       | ( ) ( ) ( ) ( ) ( ) ( ) ( ) ( ) ( ) ( )                                                                                                    |
|----------------------------------------------------------------------------------------------------|-------------------------------------|----------------------------------------------------------------------------------------------------|
|                                                                                                    |                                     |                                                                                                    |
|                                                                                                    |                                     |                                                                                                    |
|                                                                                                    |                                     |                                                                                                    |
| and some statements                                                                                                    | Microsoft                           | and the second division of the second division of the second divisio |
| Contraction of the local division of the local division of the loc | @tcue.ac.ip                         |                                                                                                    |
| AND THE REAL OF                                                                                                    |                                     |                                                                                                    |
|                                                                                                    | サインインの状態を維持しま9か?                    | The second second                                                                                                    |
|                                                                                                    |                                     | States of States                                                                                                    |
|                                                                                                    | これにより、サインインを氷められる回数を減らすこと<br>ができます。 | ALC: NOT                                                                                                    |
|                                                                                                    | ○ 今後このメッセージを表示しない                   | CARRING STATES                                                                                                    |
|                                                                                                    |                                     | STAN AND AND AND AND AND AND AND AND AND A                                                                                                    |
|                                                                                                    | いいえ <u>ほい</u>                       | 214 14 14                                                                                                    |
| VAAH NA                                                                                                    |                                     |                                                                                                    |
| S.L. N. C. S.                                                                                                    |                                     |                                                                                                    |
|                                                                                                    |                                     |                                                                                                    |
| A series and a series of                                                                                                    | ©2018 Microsoft                     | 利用規約 プライバシーと Cookie ・・・                                                                                                    |

「設定」を押します。

| • |         |        |        | a office.com C |        |       |           | <u>A</u>    | ▲ □ +  |   |  |
|---|---------|--------|--------|----------------|--------|-------|-----------|-------------|--------|---|--|
|   |         |        |        |                |        |       |           | <b>Ⅲ</b> Q  | ₿?     | 8 |  |
|   | こんば     | ずんは    |        |                |        |       |           |             |        |   |  |
|   | アプリ     |        |        |                |        |       | Office アプ | リをインストー     | ールする 〜 |   |  |
|   | 0       |        | 1      | RR             |        |       |           |             |        |   |  |
|   | Outlook | : 予定   | 表      | 車絡先            | タスク    | To-Do |           |             |        |   |  |
|   | すべてのア   | プリから探す | →      |                |        |       |           |             |        |   |  |
|   | 予定表     |        |        |                |        |       |           | 新し          | いイベント  |   |  |
|   | 2018年8  | 月27日月  | 曜日     |                |        |       |           |             |        |   |  |
|   | 27日(月)  | 28日(火) | 29日(水) | 30日(木)         | 31日(金) | 1日(土) | 2日(日)     |             |        |   |  |
|   |         |        |        |                |        |       |           | <b>戸</b> フィ | ードバック  |   |  |

「アプリの設定」にある「Office 365」を押します。

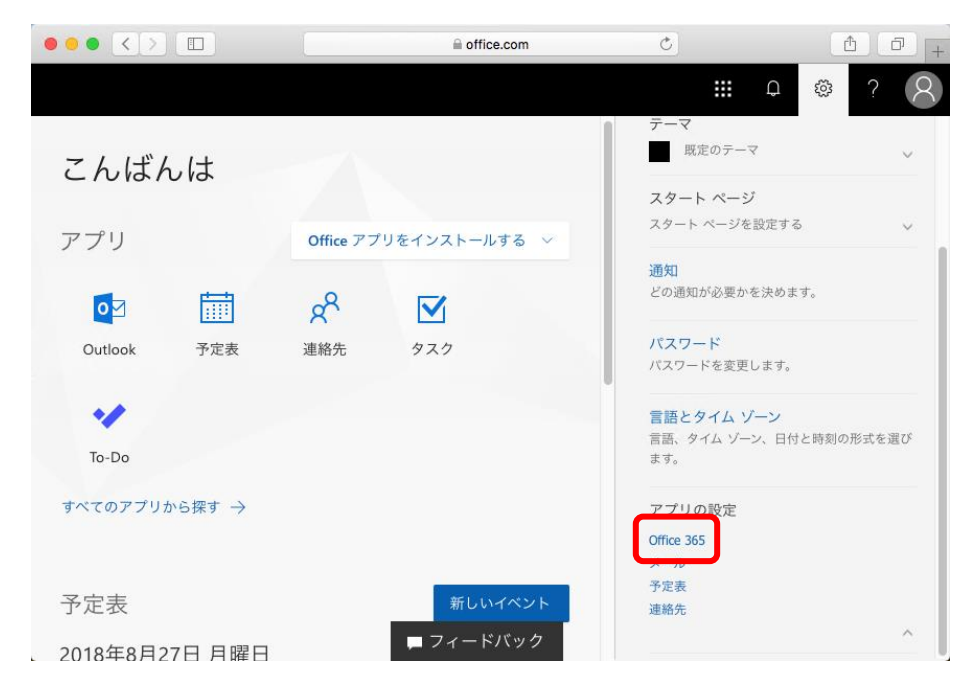

「インストール ステータス」を押します。

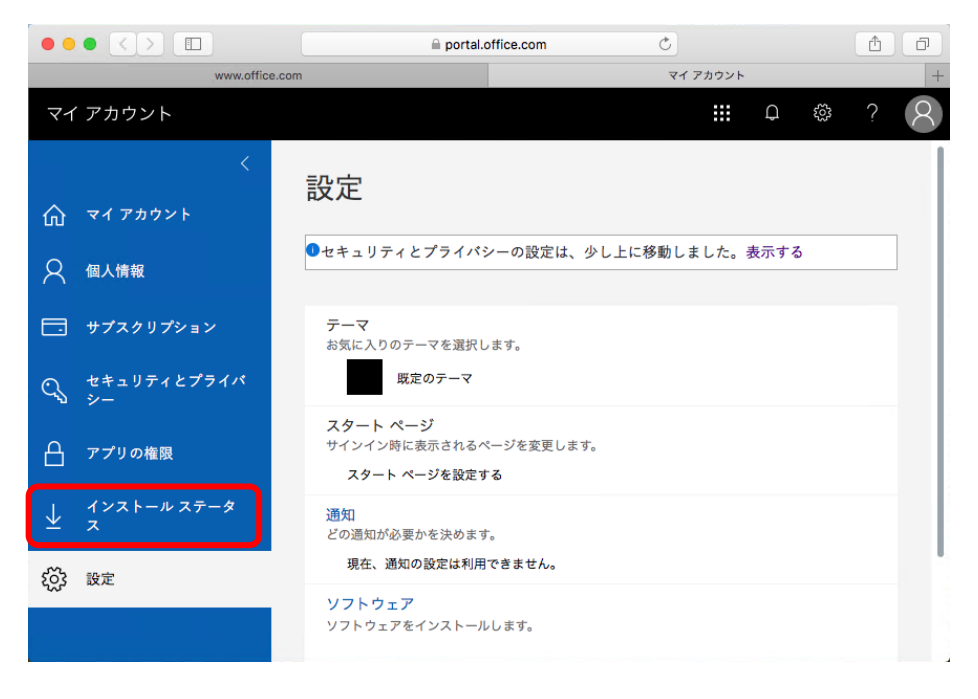

今までにインストールしてライセンスが割り当てられた端末の一覧が表示されます。 今回アンインストールした端末の「非アクティブ化」を押します。 ※ 対象をお間違えの無い様、ご注意ください。

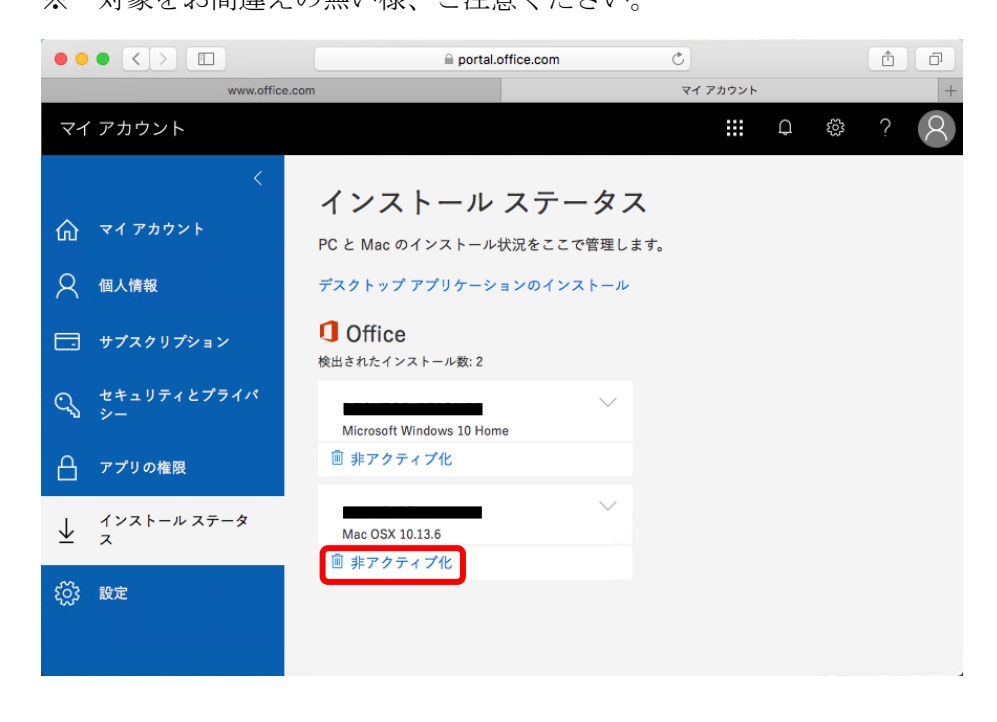

「はい」を押します。

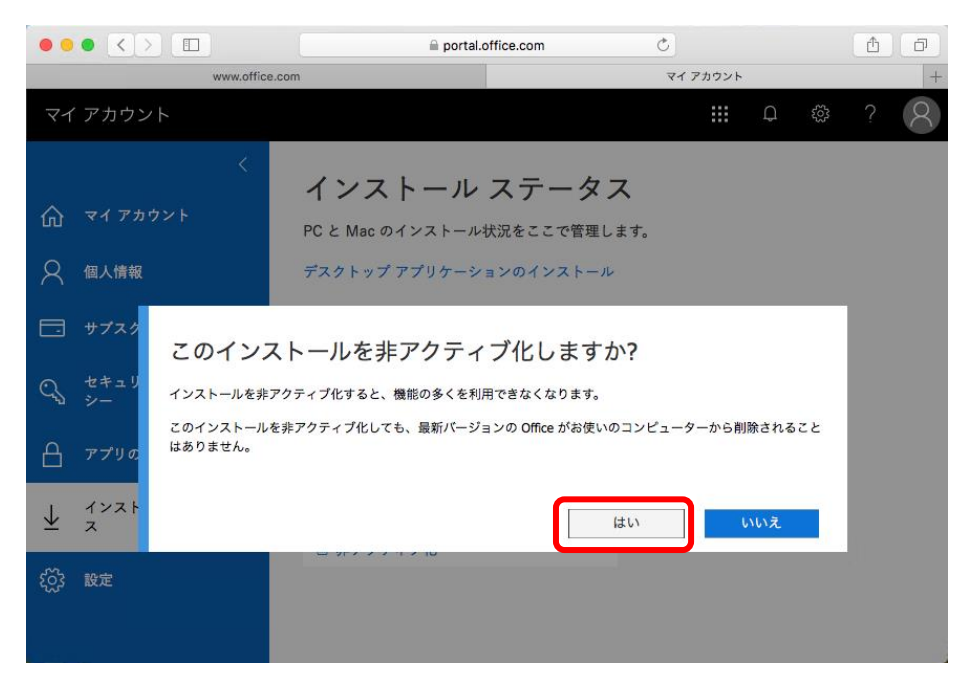

非アクティブ化した端末が一覧から消えたことを確認します。

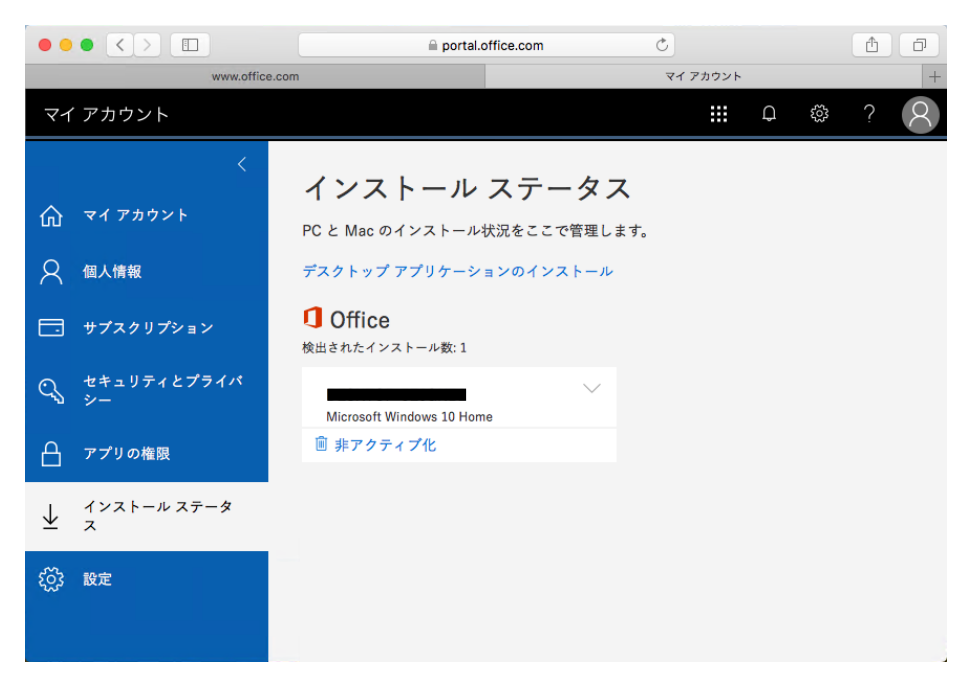

以上でアンインストールは終了となります。